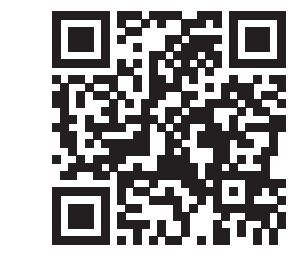

Scan for Help

www.zebra.com/zd200d-info

## ZD220/ZD230

## What is Included:

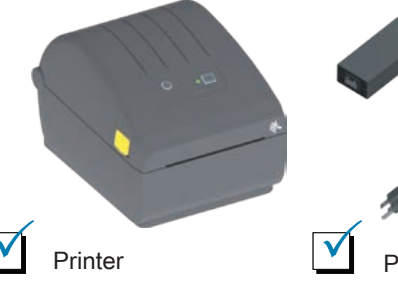

Power Supply

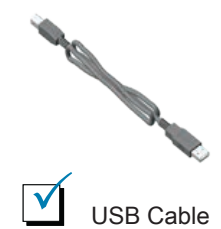

Learn About Genuine Zebra Supplies

www.zebra.com/supplies

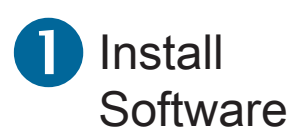

**ZEBRA** 

Not Included:

www.zebra.com/setup

Labels

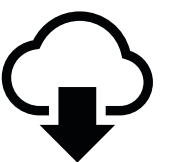

Download and Install Zebra Setup Utilities Includes Windows Printer Driver Files

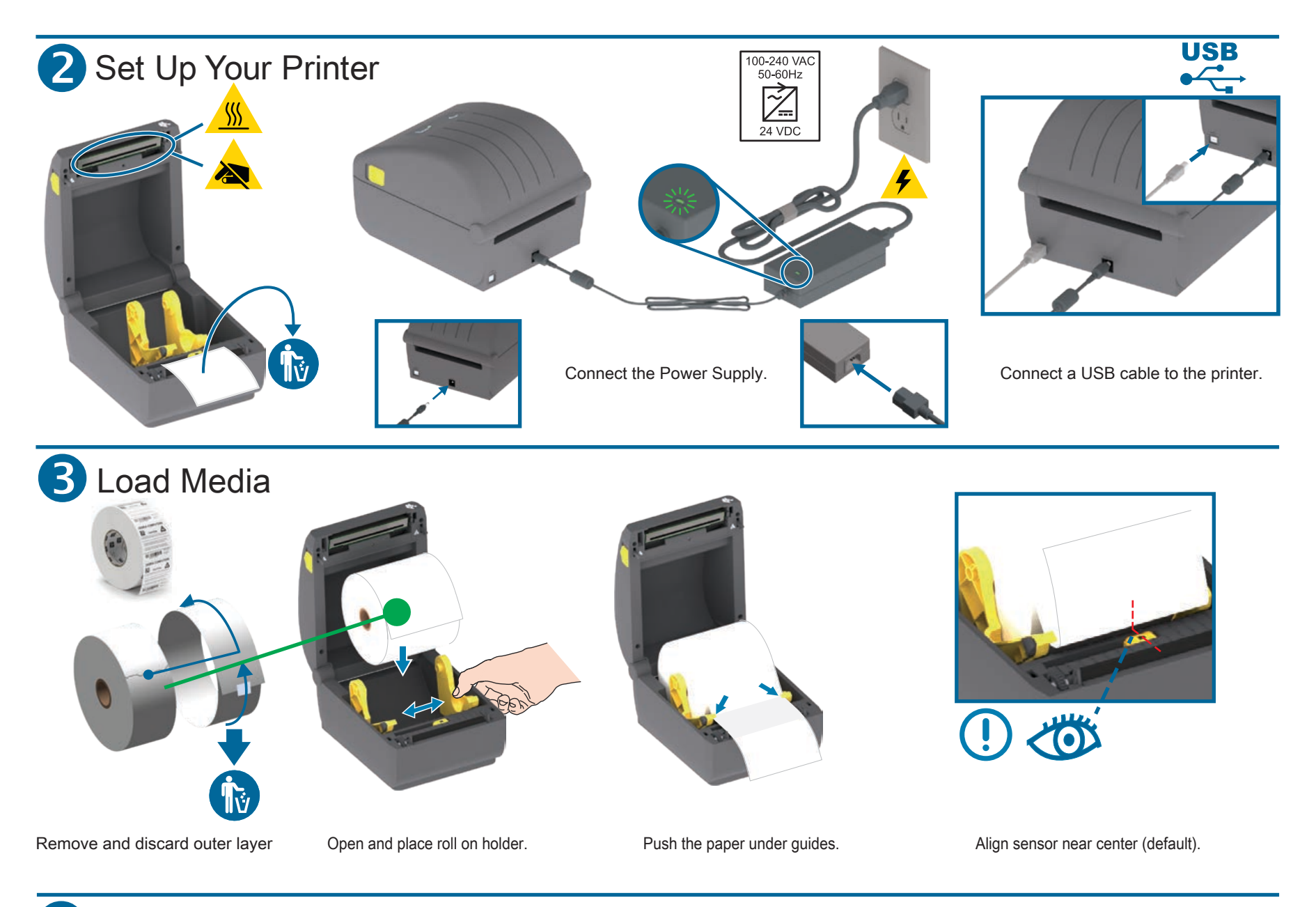

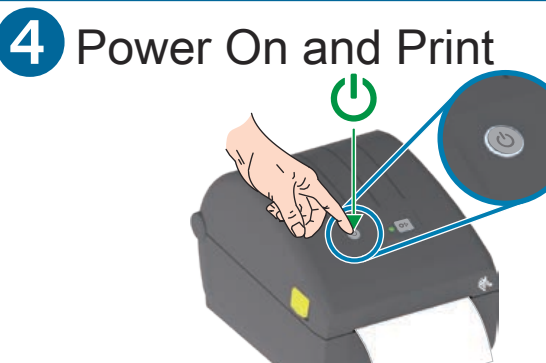

Press and release Power Button. Lights will cycle.

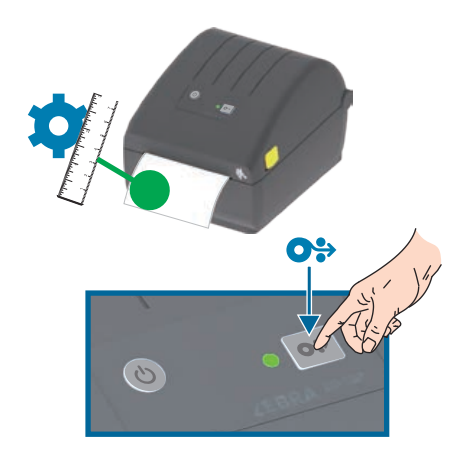

**Perform Media Calibration:** Press and hold the FEED button until the Status Light blinks off and on TWICE, then release.

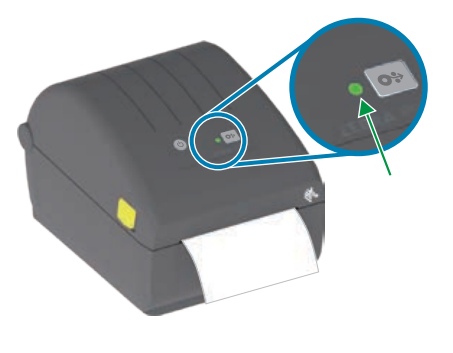

Printer Ready when Status Light is steady Green.

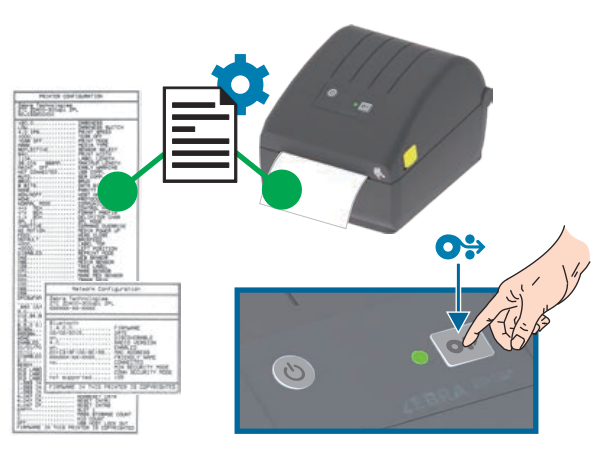

**Test Print Configuration Report:** Press and hold the FEED button until the Status Light blinks off and on ONCE, then release.

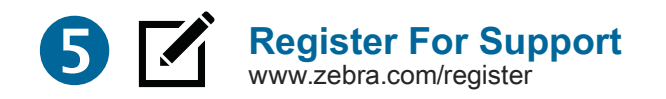

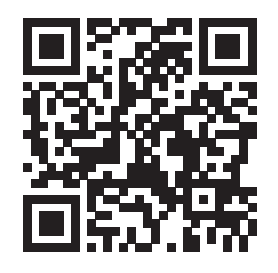

## This is a Zebra QuickHelp QR Code

You will find them on your Zebra product and documentation. Open the camera app on your smart mobile device and point it at the QR code to view helpful content in a browser.

## Get Help: www.zebra.com/zd200d-info

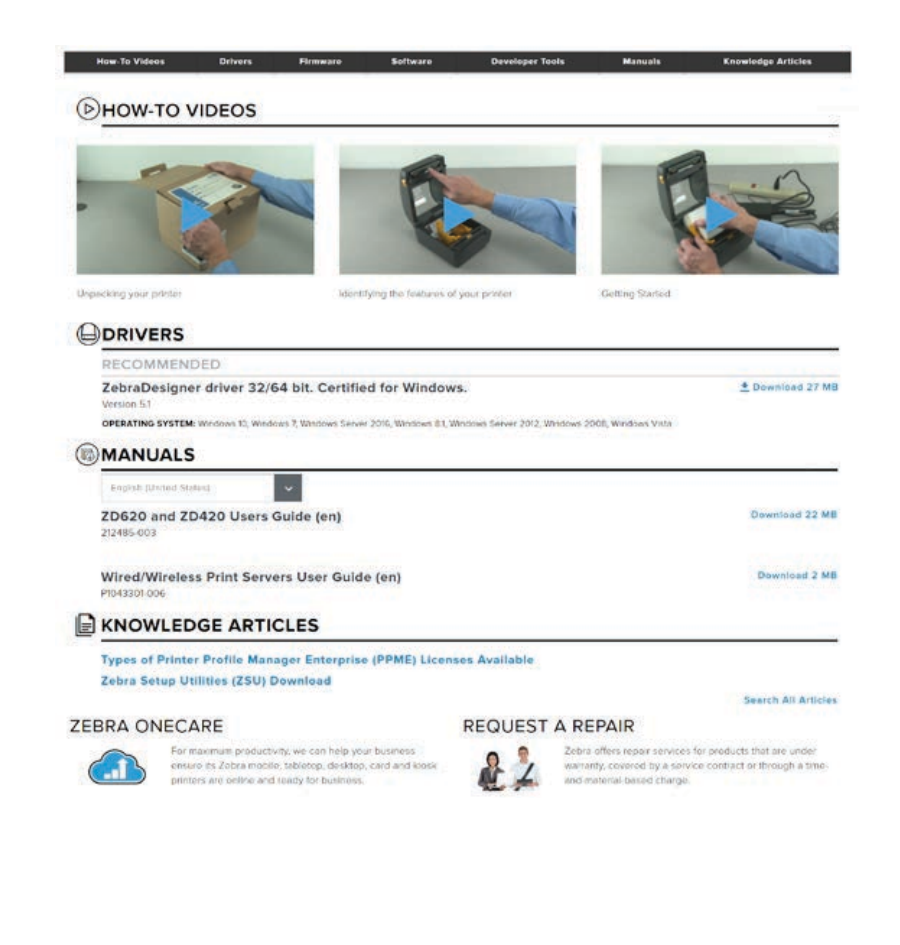

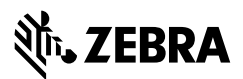

NA and Corporate Headquarters +1 800 423 0442 inquiry4@zebra.com Asia-Pacific Headquarters +65 6858 0722 contact.apac@zebra.com EMEA Headquarters zebra.com/locations contact.emea@zebra.com Latin America Headquarters +1 847 955 2283 la.contactme@zebra.com

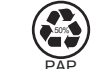

www.zebra.com/locations

Zebra and the stylized Zebra head are trademarks of Zebra Technologies Corporation, registered in many jurisdictions worldwide. All other trademarks are the property of their respective owners. ©2019 Zebra Technologies Corporation and/or its affiliates. All rights reserved. Printed In China

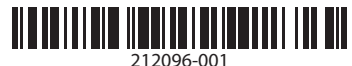